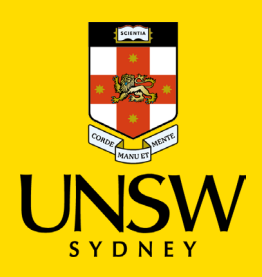

## Uninstalling the Citrix Workspace app for Windows

The following instructions work for Windows 10 and Windows 11.

1. Open **Start** and select **Settings** <sup>(☉)</sup>. <u>Windows 10:</u>

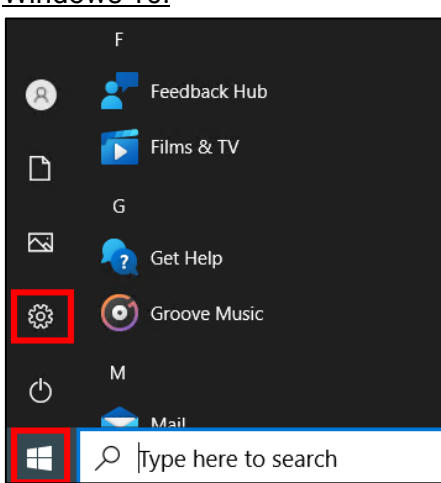

## Windows 11:

| ,          | ere to search   |               |            |            |                |
|------------|-----------------|---------------|------------|------------|----------------|
|            |                 |               |            |            |                |
| Pinned     |                 |               |            |            | All apps >     |
| 0          | <b>•</b>        |               | Ø          |            | Ŷ              |
| Edge       | Microsoft Store | Photos        | Settings   | Calculator | Alarms & Clock |
|            | <i>6</i>        |               | $\bigcirc$ |            |                |
| Notepad    | Paint           | File Explorer | Tips       |            |                |
|            |                 |               |            |            |                |
|            |                 |               |            |            |                |
|            |                 |               |            |            |                |
| Recomm     | More >          |               |            |            |                |
|            |                 |               |            |            |                |
| <b>0</b> u | ser             |               |            |            | ഗ              |
|            |                 |               |            |            |                |
|            |                 |               |            | - <i>M</i> |                |
|            |                 |               |            | • •        |                |

## 2. Select **Apps**, then **Apps & features**. <u>Windows 10:</u>

| <b>Phone</b><br>Link your Android, iPhone                | ← Settings<br>☆ Home<br>Find a setting        |  |  |
|----------------------------------------------------------|-----------------------------------------------|--|--|
| <b>Apps</b><br>Uninstall, defaults, optional<br>features | Apps<br>IΞ Apps & features<br>I⊐ Default apps |  |  |

## Windows 11:

| ← Settings – □                                                              |   |      |                                                                            |  |   |  |
|-----------------------------------------------------------------------------|---|------|----------------------------------------------------------------------------|--|---|--|
| User<br>Local Account                                                       |   | Apps |                                                                            |  |   |  |
| Find a setting $ ho$                                                        |   |      | Apps & features<br>Installed apps, app execution aliases                   |  | > |  |
| System                                                                      |   | 0    | Default apps<br>Defaults for file and link types, other defaults           |  | > |  |
| <ul> <li>Biuetootn &amp; devices</li> <li>Network &amp; internet</li> </ul> |   | ₽.   | Offline maps<br>Downloads, storage location, map updates                   |  | > |  |
| <ul> <li>Personalization</li> <li>Apps</li> </ul>                           | 1 | 田    | <b>Optional features</b><br>Extra functionality for your device            |  | > |  |
| <ul> <li>Accounts</li> <li>Time &amp; language</li> </ul>                   |   | 2    | Apps for websites<br>Websites that can open in an app instead of a browser |  | > |  |
| Gaming                                                                      |   |      | Video playback<br>Video adjustments, HDR streaming, battery options        |  | > |  |

- 3. Search for Citrix Workspace.
- 4. In Windows 10, select Citrix Workspace and then select Uninstall.

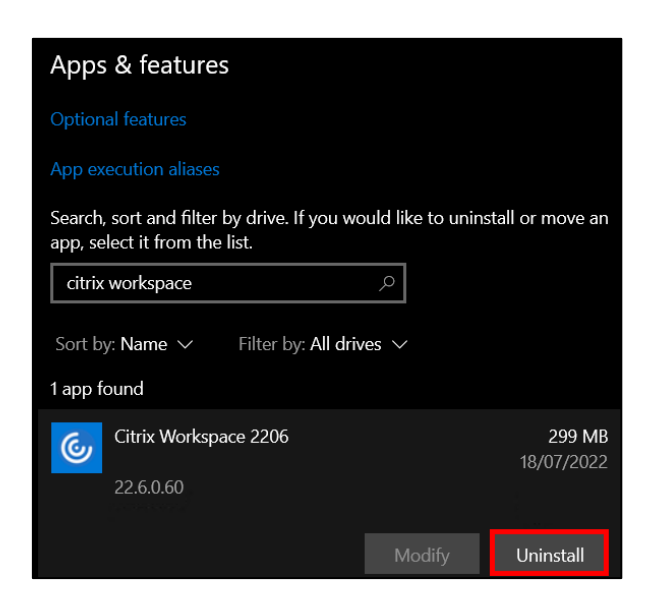

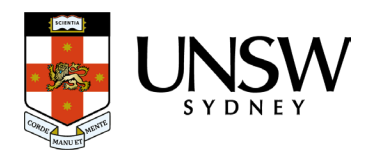

In Windows 11, select on More (the three vertical dots), then select Uninstall.

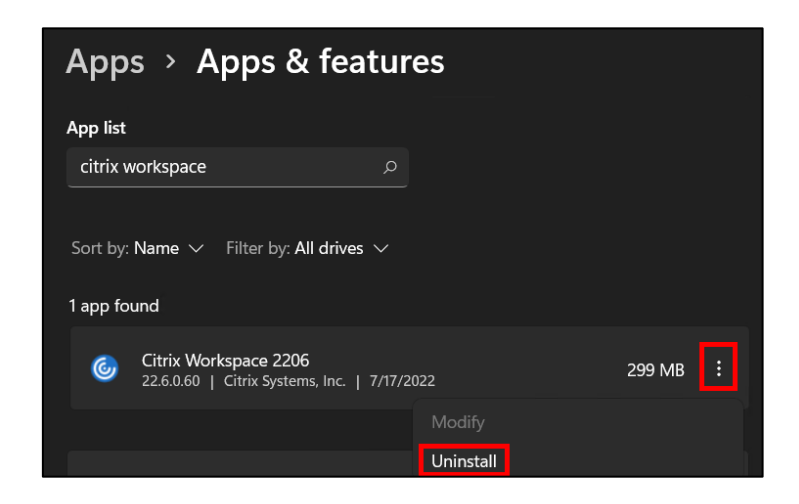

5. At the next prompt, select Uninstall.

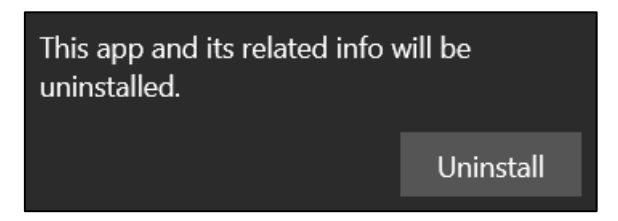

6. If you receive a User Account Control prompt, select **Yes**.

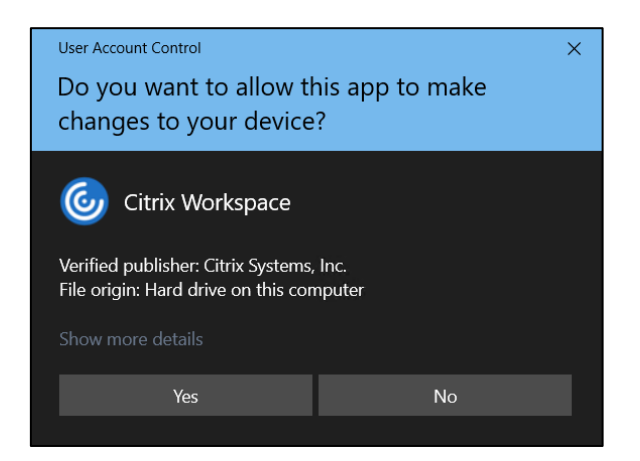

7. When prompted, select Yes.

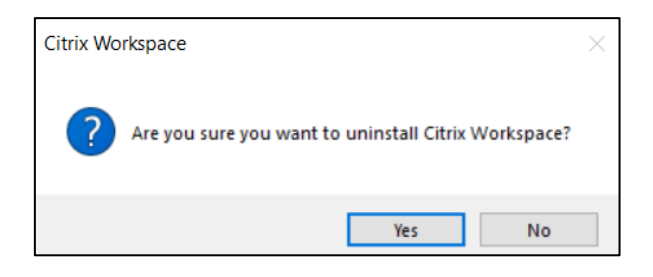

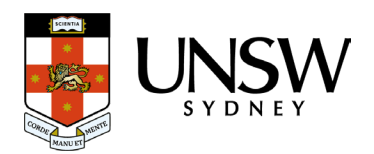

8. The uninstallation process is complete once the **Uninstalling Citrix Workspace app** window disappears.

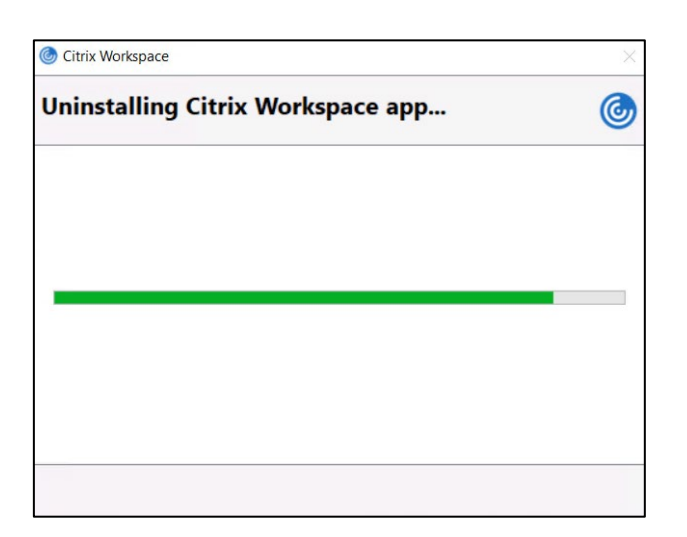

It is strongly recommended that you restart your computer after the uninstall is complete, especially if you will be reinstalling the Citrix Workspace app.

You can also use the Control Panel to uninstall Citrix Workspace. General instructions can be found at: <u>Uninstall or remove apps and programs in Windows (microsoft.com)</u>

For further assistance, please contact the UNSW IT Service Centre on +61 2 9385 1333 or visit <u>https://www.myit.unsw.edu.au/contact-us</u>

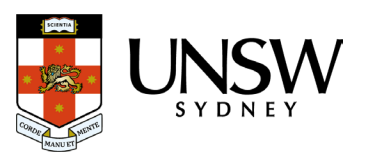